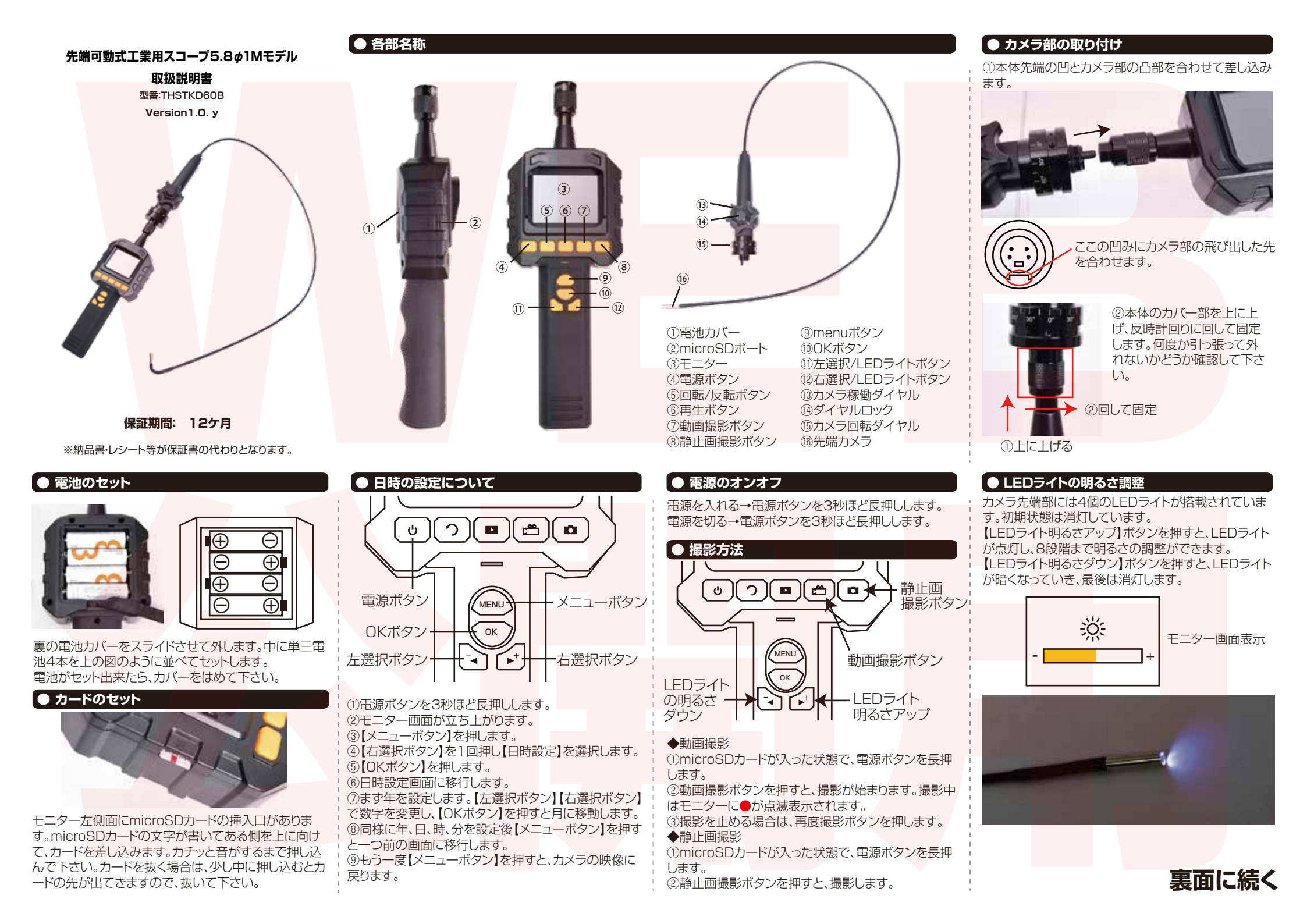

#### ● 撮影したデータの再生

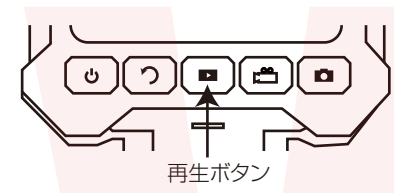

①再生ボタンを押す
 ②ビデオか静止画か左右選択ボタンで選びOKボタンを押す。
 ③再生したいデータを左右選択ボタンで選びOKボタンを押す。

④再生が始まります。左右選択ボタンで次前のデータ に移動、メニューボタンで前の画面に戻ります。

■撮影したデータの削除方法 ①再生ボタンを押す。 ②ビデオか静止画か削除したい方を左右選択ボタンで

③ 削除するデータを左右選択ボタンで選び、
 ③ 削除するデータを左右選択ボタンで選び、
 【回転/反転】ボタンを押す。
 ④「このファイルを削除しますか」とメッセージがでるので、「はい」を左右選択ボタンで選びOKボタンを押すとデータが削除されます。

# ● 画面の回転・反転

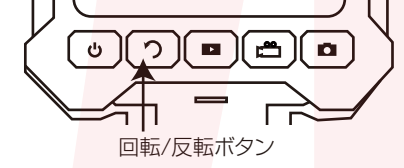

【回転/反転】ボタンを押す毎に、左右反転→上下回転 →上下回転左右反転→通常状態と変わります。

#### ● 設定メニュー詳細

メニューボタンで設定メニューになります。OKボタン で決定、左右選択ボタンで選択、メニューボタンで一つ 前の画面に戻ります。

#### ■システム設定

・言語・・・メニューの言語表記を設定します
 ・フォーマット・・・microSDカードを初期化します
 ・デフォルト設定・・・工場出荷状態に戻します
 ・バージョン・・・このファームウェアのバージョンです
 ■日時設定・・・日時を設定します。【日時の設定について】を参照してください
 ■レコーダー設定・・・フレームレートの表示(変更不可)

■レコーダー設定…フレームレートの表示(変更不可) ■再生…撮影したデータの再生をおこないます。再生 ボタンを押した時と同じです。詳細は【撮影したデータ の再生】を参照してください。

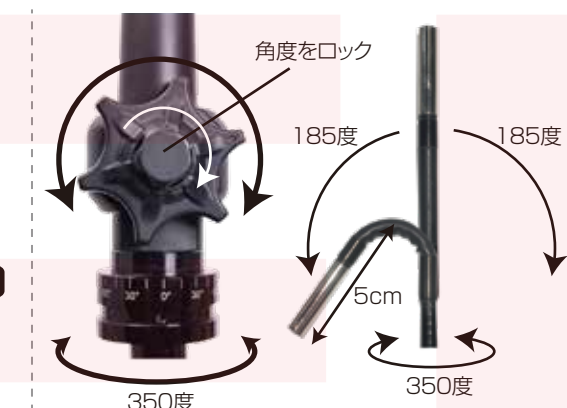

● カメラの操作

カメラ稼働ダイヤルを回すと2方向にカメラの先端部が 曲がります。

カメラ稼働ダイヤルの真ん中にあるダイヤルロックを時 計回りに回すと、先端カメラの角度を固定できます。 カメラ回転ダイヤルを回転させることにより、カメラ自体 の向きを変える事が出来ます。350度回転します。

## ● 撮影したデータをパソコンで見る

本体からmicroSDカードを取り出し、別途カードリーダ ーでパソコンに読み込みます。

- ¦○Windows7以下の場合
- !スタートボタン→コンピュターをクリックします。

○Windows8以上の場合
 □アプリー覧→PCをクリックします。

「「リムーバブルディスク」をダブルクリックします。

| ○下記のフォルダ内に各データが保存されています。 | 「リムーバブルディスク」 | 「PICTURE」フォルダ…静止画データ | 「VIDEO」フォルダ…動画データ | ※録画したデータが大容量になる場合があるため、撮影 | データをパソコン本体にコピーしてから再生することを | 推奨しています。

撮影したデーターをパソコンにコピーする場合は、保存したい場所へドラッグしてコピーをしてください。

# 【● 撮影したデータを削除する

データをごみ箱に入れた場合は、即削除されますので
 ご注意ください。
 撮影したデータを再生中の場合は、削除をする事がで
 きません。再生を停止した後、ごみ箱に入れてくださ
 い。

## ● パソコンでの再生について

本製品で撮影した動画・静止画は専用のソフトを使って 閲覧します。専用のアプリケーションは、WEBサイトの 本製品ページ、もしくは下記URLから圧縮ファイルを ダウンロードしてください。

https://data.thanko.jp/download/app/videoplayer.zip

ZIPファイルを解凍します。「videoplayer」フォルダ内 に「TWPlayer\_v0\_76.exe」があります。 ダブルクリックして起動してください。

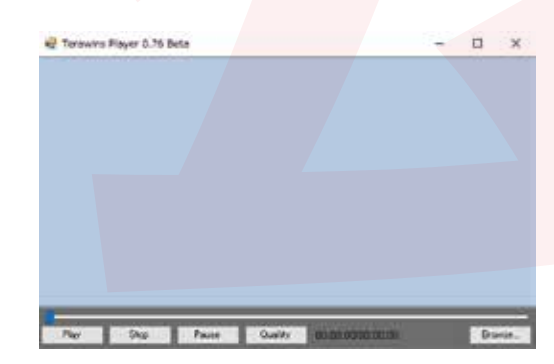

#### ■videoplayerの使い方

「Browse…」を押し、再生したいデータを選びます。画 面内にデータを直接ドラッグする事も可能です。 「Play」…データを再生 「Stop」…再生を止める 「Pause」…再生の一時停止 「Quality」…再生フレーム数、ドロップしたフレーム数、 フレームレートが確認できます。

## ● カードをパソコンから取り外す

カードリーダーをパソコンから取り外す際は、必ずタ スクバーに表示されている(画面右下の時間表示の 左側に表示されます)「ハードウェアの安全な取り外 し」のアイコンをクリックしてください。

メニューの指示に従い、ビライブを選択して取り出しの文字をクリックしてくここさい。

しばらくすると、安全に取り外しができるメッセージが 表示されます。その後に、パソコンから本製品を取り 外してください。

ファイルの書き込み中等に、カードをいきなりパソコ ンから取り外すと、本商品の破損やファイルの破損に 繋がりますので、ご注意ください。

| サイズ                                                                                                    | モニター部:幅85×高さ248×奥行42(mm)                                            |
|----------------------------------------------------------------------------------------------------|---------------------------------------------------------------------|
| 重さ                                                                                                    | 442g                                                                |
| 付属品                                                                                                    | 本体、カメラケーブル、日本語説明書                                                   |
| ケーブル長                                                                                                  | lm                                                                  |
| カメラ径                                                                                                   | 5.8mm                                                               |
| 電源                                                                                                    | 単三電池4本(別売)                                                          |
| 隊働時間                                                                                                   | 約4~5時間                                                              |
| EDライト                                                                                                  | 4灯(明るさ8段階調整可能)                                                      |
| 焦点距離                                                                                                   | 30~80mm                                                             |
| 防水性能                                                                                                   | IP67(ケーブル部のみ)                                                       |
| モニター                                                                                                   | 2.31インチ TFT LCD                                                     |
| 解像度                                                                                                    | 動画:640×480 18fps AVI形式                                              |
|                                                                                                    | 静止画:640×480 JPG形式                                                   |
| 対応カード                                                                                                  | microSDカード32GBまで(別売)                                                |
| 動作温度/湿度                                                                                                | -10~50度 / 15~85%RH                                                  |
| 製品名                                                                                                    |                                                                     |
| 24 111 11                                                                                              |                                                                     |
|                                                                                                    |                                                                     |
| シリアル番号                                                                                                 | なし                                                                  |
| シリアル番号 ※販売店                                                                                            | tal.                                                                |
| シリアル番号<br>※販売店                                                                                         | なし                                                                  |
| シリアル番号<br>※販売店<br>※お買い上げ日                                                                              | なし<br>在                                                             |
| シリアル番号<br>※販売店<br>※お買い上げ日                                                                              | なし<br>年                                                             |
| シリアル番号<br>※販売店<br>※お買い上げ日<br>保証期間                                                                      | なし<br>年<br>お買い上げ日より 1 年間                                            |
| シリアル番号<br>※販売店<br>※お買い上げ日<br>保証期間<br>※販売店名、お                                                           | なし<br>年<br>お買い上げ日より 1 年間<br>買い上げの記入のない保証書は無効となり、無料修理はできなくなります。      |
| シリアル番号<br>※販売店<br>※お買い上げ日<br>保証期間<br>※販売店名.8                                                           | なし<br>年<br>お買い上げ日より 1 年間<br>買い上げの記入のない保証者は無効となり、無料修理はできなくなります。      |
| <ul> <li>シリアル番号</li> <li>※販売店</li> <li>※お買い上げ日</li> <li>保証期間</li> <li>※販売店名、お</li> <li>ふりがな</li> </ul> | なし<br>年<br>お買い上げ日より 1 年間<br>買い上げの記入のない保証書は無効となり、無料修理はできなくなります。      |
| シリアル番号<br>※販売店<br>※お買い上げ日<br>保証期間<br>※販売店る.8<br>ふりがな<br>こ氏名                                            | なし<br>年<br>お買い上げ日より 1 年間<br>買い上げの記入のない保証書は無効となり、無料修理はできなくなります。      |
| シリアル番号<br>※販売店<br>※訪買い上げ日<br>保証期間<br>※販売店名.8<br>ふりがな<br>ご氏名<br>E - Mail                                | なし<br>年<br>お買い上げ日より 1 年間<br>買い上げの記入のない保証書は無効となり、無料修理はできなくなります。      |
| シリアル番号<br>※販売店<br>※お買い上げ日<br>保証期間<br>※販売店名お<br>ふりがな<br>ご氏名<br>E - Mail                                 | なし<br>年<br>お買い上げ日より 1 年間<br>買い上げの記入のない保証書は無効となり、無料修理はできなくなります。<br>テ |
| シリアル番号<br>※販売店<br>※訪買い上げ日<br>保証期間<br>※販売店名。約<br>ふりがな<br>ご氏名<br>E - Mail                                | なし<br>年<br>お買い上げ日より 1 年間<br>買い上げの記入のない保証書は無効となり、無料修理はできなくなります。<br>〒 |

雷話番号

# [製品サービス保証書]

保証期間内にお客様の正常なご使用状態で万一故障した場合には、本保 証書記載の保証規定に従い、修理を実施いたしますので、お買い求めの販 売店様に本保証書を添えてお申し出下さい。保証期間内につきましては無料 で修理いたします。尚、やむを得ず郵送を必要とされる場合には、販売店様ま での送料をご負担頂くようお願い申し上げます。 ※本保証書は再発行をいたしませんので、大切に保管して下さい。 ※本保証書は日本国内においてのみ有効です。 保証期間内でも次の様な場合は有償修理となります。 ・本保証書をご提示されない場合 ・本保証書の所定の事項の未記入、字句を訂正されたもの及び販売店・社印 または社名または社名の未記入の場合 ・火災、地震、水害、落雷、その他の天災地変による故障及び損傷 ・使用者側での輸送、移動時の落下など、お取り扱いが不適当なため生じた 故障及び損傷 ・説明書に記載の使用方法及び注意事項に反するお取り扱いによって生じ た故障及び損傷 ・改造またはご使用の責任に帰すると認められる故障及び損傷 ・他の機器との接続が原因で本製品に生じた故障及び損傷 ※本製品の故障またはその使用中に生じた直接または間接の損害(データ 損失を含む)につきましては、弊社はその責を負いません。

## サポ<mark>ートについて</mark>

不具合と思われる症状が発生した場合などは、下記へご連絡ください

| サンコー株式会社精密機器営業サポート部                   |
|---------------------------------------|
| 東京都千代田区外神田4-9-8神田石川ビル4階               |
| TEL 03-3526-4321 FAX03-3526-4322      |
| (月~金 10:00-12:00、13:00-17:00 土日祝日を除く) |
| http://www.thanko.co.jp/              |